## ПРОГРАММНОЕ ОБЕСПЕЧЕНИЕ «Система дистанционного мониторинга для вендинга»

Руководство пользователя

Листов 16

### АННОТАЦИЯ

Настоящий документ является руководством пользователя (далее – Руководство) для программного обеспечения «Система дистанционного мониторинга для вендинга».

Руководство содержит общие сведения о программном обеспечении, его характеристиках, а также порядке выполнения различных операций при эксплуатации программного обеспечения.

Руководство разработано с учетом положений ГОСТ 19.505–79 «Единая система программной документации. Руководство оператора. Требования к содержанию и оформлению».

### СОДЕРЖАНИЕ

| 1. Общие сведения                                                               | 4    |
|---------------------------------------------------------------------------------|------|
| 1.1. Наименование                                                               | 4    |
| 1.2. Назначение                                                                 | 4    |
| 1.2.1. Функциональное назначение                                                | 4    |
| 1.2.2. Эксплуатационное назначение                                              | 4    |
| 1.3. Функции ПО                                                                 | 4    |
| 2. Описание характеристик ПО                                                    | 5    |
| 2.1. Общее программное обеспечение, необходимое для работы ПО                   | 5    |
| 2.2. Состав ПО                                                                  | 5    |
| 2.3. Технические средства, необходимые для работы пользователей с ПО            | 5    |
| 2.4. Уровень квалификации пользователя                                          | 5    |
| 3. Установка и подготовка к работе                                              | 7    |
| 4. Работа с ПО                                                                  | 8    |
| 4.1. Типовые операции                                                           | 8    |
| 4.1.1. Вход и выход                                                             | 8    |
| 4.1.2. Добавление вендинговых автоматов                                         | 8    |
| 4.1.3. Создание планограмм                                                      | . 10 |
| 4.1.4. Формирование отчетов о списке товаров и ингредиентов, которые необходимо |      |
| загрузить в автоматы                                                            | . 13 |
| 4.2. Решение проблем                                                            | . 15 |
| 4.2.1. Техническая поддержка                                                    | . 15 |
| 4.2.2. Типовые проблемы                                                         | . 15 |
| Перечень сокращений                                                             | 16   |

### 1. ОБЩИЕ СВЕДЕНИЯ

### 1.1. Наименование

Полное наименование программы: «Система дистанционного мониторинга для вендинга». В рамках настоящего документа употребляется также обозначение «ПО».

### 1.2. Назначение

### 1.2.1. Функциональное назначение

Программное обеспечение «Система дистанционного мониторинга для вендинга» предназначено для отслеживания состояния, продаж и ведения аналитики по автоматам самообслуживания (торговым автоматам). Обеспечивает централизованный контроль за состоянием автоматов, остатками ингредиентов или продуктов, а также операциями, проводимыми по обслуживанию оборудования.

### 1.2.2. Эксплуатационное назначение

Программное обеспечение реализовано в виде веб-приложения и ориентировано на распространение по модели SaaS.

### 1.3. Функции ПО

Программное обеспечение «Система дистанционного мониторинга для вендинга» реализует следующие основные функции:

- сбор данных о продажах и остатках товаров в вендинговых автоматах;
- формирование уведомлений о необходимости пополнения запасов и о необходимости проведения технического обслуживания;
- управление ассортиментом товаров и ценами на них;
- управление работой вендинговых автоматов, в т. ч. удаленная перезагрузка;
- формирование отчетов по финансовым показателям вендинговых автоматов;
- интеграция со сторонними платежными системами;
- интеграция со сторонними облачными кассами для фискализации продаж.

4

### 2. ОПИСАНИЕ ХАРАКТЕРИСТИК ПО

### 2.1. Общее программное обеспечение, необходимое для работы ПО

Для функционирования клиентской части веб-приложения на пользовательской ПЭВМ должна быть установлена актуальная версия любого веб-браузера.

### 2.2. Состав ПО

ПО состоит из следующих компонентов:

- серверная часть («Back-end»);
- клиентская часть («Front-end»).

Серверная часть обеспечивает выполнение следующих основных функций:

- ведение внутренней базы данных;
- управление настройками ПО;
- журналирование работы ПО;
- предоставление программного интерфейса взаимодействия (API) для клиентской части.

Клиентская часть функционирует в рамках веб-браузера на ПЭВМ пользователя. Клиентская часть ПО реализует функции взаимодействия с пользователем посредством графического пользовательского интерфейса.

Пользовательский интерфейс ПО реализован на основе веб-технологий и обеспечивает возможность работы пользователя с ПО с использованием любого распространенного веб-браузера актуальной версии.

#### 2.3. Технические средства, необходимые для работы пользователей с ПО

Для выполнения клиентской части ПО ПЭВМ должна иметь характеристики не хуже:

- центральный процессор: Intel Core i3, 1,6 ГГц (или эквивалент);
- объем оперативной памяти: 8 ГБ;
- свободное место на жестком диске: 100 ГБ;
- подключение к сети Интернет: 10 Мбит/с.

Приведенные выше требования к техническим средствам являются минимально допустимыми. Применение более производительных технических средств улучшает эксплуатационные свойства ПО.

### 2.4. Уровень квалификации пользователя

Эксплуатация выполняется конечными пользователями, которые должны обладать следующими знаниями и навыками:

- навыки работы на персональном компьютере;
- навыки работы с веб-приложениями с использованием веб-браузера;
- знание функциональных возможностей ПО и особенностей его эксплуатации в объеме эксплуатационной документации.

### 3. УСТАНОВКА И ПОДГОТОВКА К РАБОТЕ

Установка ПО конечными пользователями не выполняется. Конечные пользователи получают доступ к ПО посредством сети Интернет и веб-браузера актуальной версии.

### 4. РАБОТА С ПО

### 4.1. Типовые операции

### 4.1.1. Вход и выход

Для того, чтобы войти в аккаунт пользователя, необходимо выполнить шаги, описанные ниже.

Шаг 1. Ввести в адресной строке браузера URL-адрес аккаунта пользователя, предоставляемый пользователю в индивидуальном порядке. Перейти по введенному адресу

После выполнения шага 1 произойдет переход на страницу авторизации (Рис. 1).

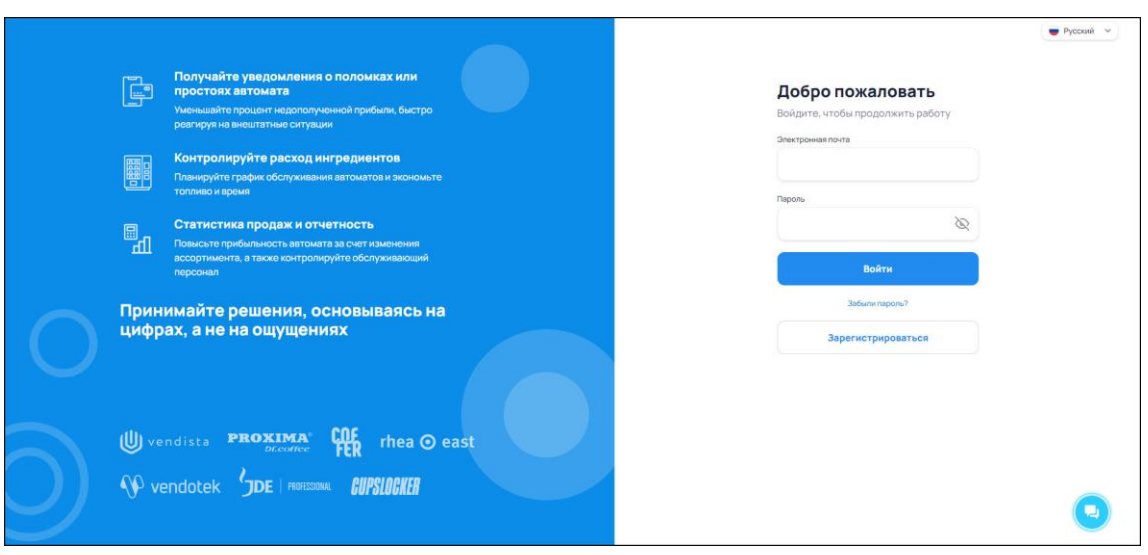

Рис. 1

Шаг 2. Ввести в поля «Электронная почта» и «Пароль» соответствующие данные. Нажать кнопку «Войти».

После выполнения шага 2 произойдет переход на главную страницу аккаунта.

Для того, чтобы выйти из аккаунта пользователя, необходимо нажать строку «Выйти» в верхнем правом углу экрана (Рис. 2).

|                              |                         |                                                | 0 Р Демо Выйти |
|------------------------------|-------------------------|------------------------------------------------|----------------|
|                              | Обзор Автоматы - Отчеты | <ul> <li>Планирование - Настройки -</li> </ul> | 2 Q            |
| Bcerpynna 👻                  |                         |                                                |                |
| Порязии за пословищо – Такой | Manad Manad             | Состории                                       | 0.0074         |

Рис. 2

### 4.1.2. Добавление вендинговых автоматов

Для того, чтобы добавить в аккаунт вендинговые (торговые) автоматы, которыми предполагается управлять при помощи ПО, следует выполнить шаги, описанные ниже.

Шаг 1. Перейти в раздел «Реестр автоматов» путем нажатия одноименной строки в выпадающем списке под строкой «Автоматы» в верхней панели ПО. Нажать кнопку «+ Добавить автомат» (Рис. 3).

|                             |                                                                                    |                                                                |                                                                 |              |                                             |                           | 0                   | Р Демо | выйти   |
|-----------------------------|------------------------------------------------------------------------------------|----------------------------------------------------------------|-----------------------------------------------------------------|--------------|---------------------------------------------|---------------------------|---------------------|--------|---------|
|                             |                                                                                    | Обзор                                                          | Автоматы + От-                                                  | наты т       | Планирование +                              | Настройки +               |                     | t      | 9 4     |
|                             |                                                                                    | _                                                              | Краткая сводка                                                  | -            |                                             |                           |                     |        |         |
| Реест                       | р автоматов                                                                        |                                                                | Реестр автоматов                                                |              |                                             |                           |                     |        |         |
| Τορη<br>Κ τορ<br>Υπρε<br>Πο | овые автоматы — это ра<br>говому автомату привяз<br>вляйте всеми вашими ав<br>атно | аличные мащины сам<br>ывается устройство<br>томатами с помощью | Фискальная сводка<br>Управление терми<br><i>(создать новый)</i> | налами       | товары, готовят нап<br>эт привязывается к н | итки или оказывают услуги | кизнантам. Х<br>Вол |        |         |
|                             |                                                                                    |                                                                |                                                                 |              |                                             |                           |                     |        |         |
| + Лоб                       | авить автомат                                                                      | Tpynna                                                         |                                                                 | ~            | Добевьте тег                                | ~                         | Понск               |        | Q       |
|                             |                                                                                    |                                                                |                                                                 |              |                                             |                           |                     |        |         |
| # TA C                      | Название ТА 🔺                                                                      | Модель С                                                       | Место установ                                                   | С нон        | Группамест С                                | Планограмма С             | На серенсе С        | Теги   | Заметки |
| T847                        | Colibri                                                                            | Necta Colibri                                                  | Автошкола Кол<br>Лесной пр., 13                                 | eco          | Маршрут 1                                   | Колибри                   |                     |        |         |
| T848                        | Jofemar G250                                                                       | Jofemar Coffeemar<br>0250                                      | Бассейн СКА<br>Литовская ул. ;                                  | 10AI 3       | Маршрут 2                                   | G250                      |                     |        |         |
| T850                        | Jofemar c<br>обклейкой                                                             | Jofemar Coffeemar<br>G250                                      | БЦСенатор<br>18-я линия 8.0.                                    | a.29         | Маршрут 1                                   | G250                      |                     |        |         |
| T849                        | Necta Kikko Cnapka<br>2                                                            | Necta Kikko ES6                                                | БЦ Возрождени<br>ул Возрождени                                  | ея<br>е. 20а | Маршрут 1                                   | TM gas NRI                |                     |        |         |

Рис. 3

После выполнения шага 1 произойдет переход в раздел «Добавление торгового автомата».

Шаг 2. Заполнить обязательное поле «Название автомата», выбрать из выпадающих списков обязательных полей «Модель автомата», «Место установки», «Планограмма» и «Устройство» подходящие строки (Рис. 4).

После выполнения шага 2 станет доступна кнопка «Сохранить».

Заполнение полей «Часовая зона» и «Примечание» остаются на усмотрение пользователя.

|                              |                  |          |                |             | 0.0 Демо Выйти |
|------------------------------|------------------|----------|----------------|-------------|----------------|
|                              | Обзор Автоматы - | Отчеты - | Планирование - | Настройки - | 19 Q           |
| Добавление торгового         | автомата         |          |                |             |                |
| Название автомата            |                  |          |                |             |                |
|                              |                  |          |                |             |                |
| Модель автомата              |                  |          |                |             |                |
| Выберите из списка           |                  | Ý        |                |             |                |
| Crapita?                     |                  |          |                |             |                |
| Место установки              |                  |          |                |             |                |
| Выберите из слиска           |                  | ~        |                |             |                |
| Управление местами установки |                  |          |                |             |                |
| Часовая зона                 |                  |          |                |             |                |
|                              |                  | ~        |                |             |                |
| Применание                   |                  |          |                |             |                |
|                              |                  |          |                |             |                |
|                              |                  |          |                |             |                |
| Планограмма                  |                  |          |                |             |                |
| Выберите из списка           |                  | ~        |                |             |                |
| Управления планограммами     |                  |          |                |             |                |
| Vетройство<br>В. б           |                  |          |                |             |                |
| Добавить устройство          |                  |          |                |             |                |
|                              |                  |          |                |             |                |
| 🗧 Назад к списку             | ОСохранить       |          |                |             |                |
|                              |                  |          |                |             |                |

Рис. 4

Шаг 3. Нажать кнопку «Сохранить» в нижней части экрана.

После выполнения шага 3 автоматически произойдет переход в раздел карточки автомата (Рис. 5).

|                                                                                                    |                                                                                                    | 0.9 Демо Вийти                                                                                   |  |  |  |  |  |  |  |
|----------------------------------------------------------------------------------------------------|----------------------------------------------------------------------------------------------------|--------------------------------------------------------------------------------------------------|--|--|--|--|--|--|--|
|                                                                                                    | Обзор Автоматы - Отчеты - Планирование - Настройки -                                                        | Ø                                                                                                |  |  |  |  |  |  |  |
| T26759 Газвода - Карточка тор                                                                                   | ргового автомата                                                                                            |                                                                                                  |  |  |  |  |  |  |  |
| Общее Продажи Инкассации Ин                                                                                     | Общее Продажи Инкассации Инградиенты События Оциябки ЕVA-DTS Параметры                                      |                                                                                                  |  |  |  |  |  |  |  |
| Сообщения                                                                                                    | История посещений автомата подробнее                                                                        | К торговому автомату не привязан<br>модем. Попучение данных от<br>автомата невозможно. ПРИВЯЗАТЬ |  |  |  |  |  |  |  |
| К автомату не привязана планограмма.<br>Учет импредиентов не прокаводится.<br>Приевхите планостаними на вилодее | 18 19 20 21 22 23 24 25 26 27 28 29 30 31 1 2 3 4 5                                                         | модем                                                                                            |  |  |  |  |  |  |  |
| Параметры                                                                                                    |                                                                                                    | Автомат                                                                                          |  |  |  |  |  |  |  |
| Деньги                                                                                                    | 05 нолбря © 20:47 Сейчас на таймлайне нет данных<br>© 20:47 Используйте кнопку Обновить, чтобы проверить не | Модель: ≣ Nocta, Canto<br>Cep.№ ТА: не задано                                                    |  |  |  |  |  |  |  |
| нетданных                                                                                                    | noneunocu ni Hoeux                                                                                          | Часовая зона: не задано<br>Место: Гастроном. (ул. Лушкана, 1)<br>На сервисе                      |  |  |  |  |  |  |  |
| График продаж 30 д 7 д 12 ч                                                                                     |                                                                                                    | ККТ                                                                                              |  |  |  |  |  |  |  |
|                                                                                                    |                                                                                                    | Онлайн-чеки выкл. Включить                                                                       |  |  |  |  |  |  |  |
| нетданных                                                                                                    |                                                                                                    | Последние события                                                                                |  |  |  |  |  |  |  |
|                                                                                                    |                                                                                                    | Связь Еше не было                                                                                |  |  |  |  |  |  |  |
| Продажи                                                                                                    |                                                                                                    | Отчет EVA-DTS Еше не было                                                                        |  |  |  |  |  |  |  |
| HET DAMAGY                                                                                                    |                                                                                                    | Продажа Еще не было                                                                              |  |  |  |  |  |  |  |
| PIE I ДАРНИК                                                                                                    |                                                                                                    | Обслуживание Еше не было                                                                         |  |  |  |  |  |  |  |

Рис. 5

### 4.1.3. Создание планограмм

Для того, чтобы создать планограмму<sup>1</sup>, следует выполнить шаги, описанные ниже.

Шаг 1. Перейти в раздел «Планограммы» путем нажатия одноименной строки в выпадающем списке под строкой «Настройки» в верхней панели ПО. Нажать кнопку «Создать» (Рис. 6).

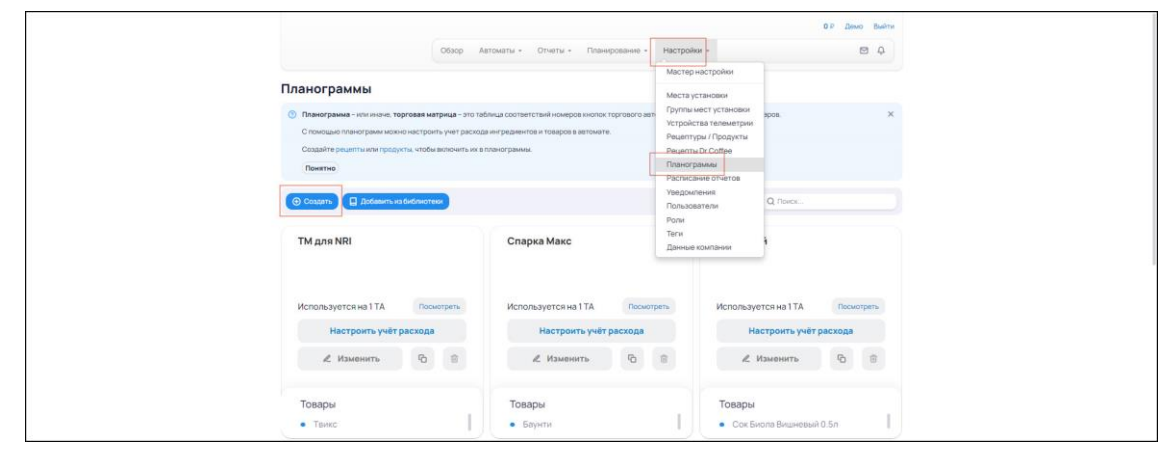

Рис. 6

После выполнения **шага 1** произойдет переход в раздел «Создание планограммы» (Рис. 7).

10

<sup>&</sup>lt;sup>1</sup> Планограмма, или иначе «торговая матрица», – это таблица соответствий номеров кнопок торгового автомата и продаваемых по ним товаров.

|                                                                                                    |                                                                                           |                                                              |            | 0 Р Домо | Выйти          |
|----------------------------------------------------------------------------------------------------|-------------------------------------------------------------------------------------------|--------------------------------------------------------------|------------|----------|----------------|
|                                                                                                    | Обзор Автоматы - Отчеты -                                                                 | • Планирование • На                                          | астройки + | E        | а <del>ф</del> |
| Создание планограмм                                                                                   | иы                                                                                        |                                                              |            |          |                |
| Осстав матрицы 2 Учет ра                                                                              | схода 3 Назначение ТА                                                                     |                                                              |            |          |                |
| Планограмма – или индие, торговал<br>продзваемых по ним товаров.<br>Соотнесите номера товарных позни. | я матрица – это таблица соответствий номер<br>ций в автомате с названиями продуктов или р | ров кнопок торгового автомате<br>рацоптов в личном кабинете. | 9.64       |          |                |
| Наименование *                                                                                        | 0                                                                                         |                                                              |            |          |                |
| Примечание                                                                                            |                                                                                           |                                                              |            |          |                |
|                                                                                                    | 0/400                                                                                     |                                                              |            |          |                |
| Продукты/Рецепты *                                                                                    |                                                                                           |                                                              |            |          |                |
| № ▲ Продукт или рецепт С                                                                              |                                                                                           |                                                              |            |          |                |
| N <sup>®</sup> Выберите продукт                                                                       | ~)                                                                                        |                                                              | 0          |          |                |
| 🔶 Назад к списку 💽                                                                                    | Далее                                                                                     |                                                              |            |          |                |

Рис. 7

Шаг 2. Заполнить обязательное поле «Наименование». В блоке «Продукты / Рецепты» нажать на поле «Выберите продукт». В появившемся выпадающем списке выбрать нужный продукт. В ячейке перед строкой с выбранным продуктом, в столбце «№» указать номер продукта, в соответствии с номером кнопки для этого продукта на вендинговом автомате. Нажать кнопку с изображением плюса, заключенного в окружность (<sup>(O)</sup>), расположенную под списком продуктов справа. Повторить добавление продукта или рецепта сообразно необходимости. Нажать кнопку «Далее» в нижней части экрана (Рис. 8).

| Создание планограммы                                                                                                    |                                                                   |                                              |   |
|----------------------------------------------------------------------------------------------------|-------------------------------------------------------------------|----------------------------------------------|---|
| Осстав матрицы 2 Учет расхода 3 Назна                                                                                                    |                                                                   |                                              |   |
| Плянограмма - или иначе, торговая матрица - это табли<br>продаваемых по ним товаров.<br>Соотнесите номера товарных позиций в автомате с назвя | аца соответствий номеров кнопо<br>аниями продуктов или рецептов г | к торгового автомата и<br>в личном кабинете. |   |
| Наименование *                                                                                                    |                                                                   |                                              |   |
| Примачание                                                                                                    |                                                                   |                                              |   |
| 0/400                                                                                                    |                                                                   |                                              |   |
| Продукты/Рецепты *                                                                                                    |                                                                   |                                              |   |
| № 🔺 Продукт или рецепт 🗘                                                                                                    |                                                                   |                                              |   |
| 1 Калучино с молоком                                                                                                    |                                                                   | 20                                           |   |
| 3 Эспрессо зерновой                                                                                                    |                                                                   | 28                                           |   |
| N <sup>#</sup> Выберите продукт                                                                                                    | ~                                                                 | œ                                            | € |
| 🗲 Назад к списку 📀 Далее                                                                                                    |                                                                   |                                              |   |

Рис. 8

После выполнения шага 2 произойдет переход ко второму этапу создания планограммы (Рис. 9).

|                    |                                                                         |                                |                                       |                             |                                     |                                 | 0 P Дом | ю Выйти |
|--------------------|-------------------------------------------------------------------------|--------------------------------|---------------------------------------|-----------------------------|-------------------------------------|---------------------------------|---------|---------|
|                    |                                                                         | Обзор                          | Автоматы +                            | Отчеты •                    | Планирование                        | <ul> <li>Настройки -</li> </ul> |         | Ø 4     |
| Соз                | ание планограммы                                                        | 4                              |                                       |                             |                                     |                                 |         |         |
| × 0                | остая матрицы 🕗 Учет расхо                                              | ga 3 H                         | Іадначение ТА                         |                             |                                     |                                 |         |         |
| <li>Hi<br/>KC</li> | аданной странице задается максима<br>ла. шокопадка). Эти значения испол | льная вмести<br>ьзуются для ра | мость каждого ин<br>асчета остатков и | «гредиента (<br>«расхода ин | кофе, воды и т.п.) и<br>гредиентов. | и продукта (кока-               |         |         |
| План               | ограмма-1                                                               |                                |                                       |                             |                                     |                                 |         |         |
| Ингреди            | енты                                                                    |                                |                                       |                             |                                     |                                 |         |         |
| Nº +               | Название С                                                              |                                |                                       | N                           | акс.загрузка С                      | Крит. остаток 🗘                 |         |         |
|                    | Зерновой кофе                                                           |                                |                                       |                             |                                     |                                 |         |         |
|                    | Вода                                                                    |                                |                                       |                             |                                     |                                 |         |         |
|                    | Стаканчик                                                               |                                |                                       |                             |                                     |                                 |         |         |
|                    | Размешиватель                                                           |                                |                                       |                             |                                     |                                 |         |         |
|                    | Сахар                                                                   |                                |                                       |                             |                                     |                                 |         |         |
|                    |                                                                         |                                |                                       |                             |                                     |                                 |         |         |

Рис. 9

Шаг 3. Заполнить ячейки в столбцах «Макс. загрузка» и «Крит. остаток» в соответствии с требуемым объемом максимальной загрузки и установленным объемом критического остатка для каждого из продуктов или ингредиентов. Нажать кнопку «Далее» в нижней части экрана. (Рис. 10).

|                          |                                                                                     |                                                      |                                |                    | 0 Р Демо | Выйти |
|--------------------------|-------------------------------------------------------------------------------------|------------------------------------------------------|--------------------------------|--------------------|----------|-------|
|                          |                                                                                     | Обзор Автоматы + 0                                   | Этчеты • Планировани           | в • Настройки •    |          | Ą     |
| Созд                     | ание планограммь<br>став матрицы (2) Учет расхо<br>данной странице задается максима | а (3) Назначение ТА<br>льная вместимость каждого инг | редиента (кофе, воды и т.п.) и | ли продукта (кока- |          |       |
| ког<br>Планс<br>Ингредие | а, шоколадка). Эти энзчения исполь<br>играмма-1<br>иты                              | зуются для расчета остатков и р                      | асхода ингредиентов.           |                    |          |       |
| N* *                     | Название С                                                                          |                                                      | Макс. загрузка 🗘               | Крит. остаток 🗘    |          |       |
|                          | Зерновой кофе                                                                       |                                                      | 100 rp                         | 50 rp              |          |       |
|                          | Вода                                                                                |                                                      | 200 мл                         | 100 мл             |          |       |
|                          | Стаканчик                                                                           |                                                      | 50 wT                          | 20 ur              |          |       |
|                          | Размешиватель                                                                       |                                                      | 50 urt                         | 20 wr              |          |       |
|                          | Сахар                                                                               |                                                      | 100 rp                         | 50 rp              |          |       |
|                          | Сливки                                                                              |                                                      | 100 rp                         | 50 rp              |          |       |

Рис. 10

После выполнения шага 3 произойдет переход к третьему этапу создания планограммы (Рис. 11).

|                                                                                                    |                                              |           | 0 Р Демо Выйти |  |
|----------------------------------------------------------------------------------------------------|----------------------------------------------|-----------|----------------|--|
| Обзор Автоматы +                                                                                                    | Отчеты - Планирование - На                   | стройки - | Ø 4            |  |
| Создание планограммы                                                                                                    |                                              |           |                |  |
| Состав мятрицы У Учет расхода 3 Назначение ТА                                                                                       |                                              |           |                |  |
| На этой странице можно назначить планограмму выбранным торговы<br>Добавьте автомат по названико или выберите сразу несколько автомо | м автоматам (ТА).<br>тов по группе или тегу. |           |                |  |
| Планограмма-1                                                                                                    |                                              |           |                |  |
| Торговые автоматы                                                                                                    |                                              |           |                |  |
| # 🔺 Название ТА С                                                                                                    | Группа                                       |           |                |  |
| Добавите ТА 🗸 🗸                                                                                                    |                                              | $\odot$   |                |  |
| Добавить ТА по тегам                                                                                                    | Добавить группу ТА                           |           |                |  |
| 🗧 Назав к списку 🔗 Завершить                                                                                                    |                                              |           |                |  |
|                                                                                                    |                                              |           |                |  |

Рис. 11

12

Шаг 4. В блоке «Торговые автоматы» нажать поле «Добавьте TA<sup>2</sup>». В появившемся выпадающем списке выбрать нужный автомат. Нажать кнопку с изображением плюса, заключенного в окружность (<sup>()</sup>), расположенную под списком автоматов. Повторить добавление автомата сообразно необходимости. Нажать кнопку «Завершить» в нижней части экрана (Рис. 12).

|                                                                          |                                                               |                                              |             | 0.Р Демо | Выйти |
|--------------------------------------------------------------------------|---------------------------------------------------------------|----------------------------------------------|-------------|----------|-------|
|                                                                          | Обзор Автоматы -                                              | Отчеты • Планирование •                      | Настройки + |          | 4     |
| Создание планограмм                                                      | ы                                                             |                                              |             |          |       |
| 🖉 Состав матрицы 🖉 Учет рас                                              | кода  Назначение ТА                                           |                                              |             |          |       |
| На этой странице можно назначить п<br>Добавьте автомат по названию или в | ланограмму выбранным торговы<br>ыберите сразу несколько автом | м автоматам (ТА).<br>тов по группе или тегу. |             |          |       |
| Планограмма-1                                                            |                                                               |                                              |             |          |       |
| Торговые автоматы                                                        |                                                               |                                              |             |          |       |
| # 🔺 Название ТА С                                                        |                                                               | Fpynna                                       |             |          |       |
| 846 Белый BVM 952                                                        |                                                               | Маршрут 1                                    | Û           |          |       |
| 847 Colibri                                                              |                                                               | Маршрут 1                                    | <b>D</b>    |          |       |
| Добавьте ТА                                                              | ×)                                                            |                                              | •           |          |       |
| 🕀 Добавить ТА по                                                         | тегам                                                         | Добавить группу ТА                           |             |          |       |
| 🧲 Назад к списку 📿                                                       | Завершить                                                     |                                              |             |          |       |

Рис. 12

После выполнения **шага 4** произойдет переход в раздел «Планограммы». Созданная планограмма будет отображена среди прочих в виде плитки с краткой информацией о планограмме (Рис. 13).

|                                                                                          |                                                             | OF Deen Builte                 |  |  |  |  |  |
|------------------------------------------------------------------------------------------|-------------------------------------------------------------|--------------------------------|--|--|--|--|--|
| Ofeep                                                                                    | Nantwariu - Orveriu - Ritawiposawe - Hacripol               | e- 8 4                         |  |  |  |  |  |
| Планогоамим                                                                              |                                                             |                                |  |  |  |  |  |
|                                                                                          |                                                             |                                |  |  |  |  |  |
| Планаграмае - это инские терговая натриде - это т<br>Социально социально натриде - это т | иблица соответствий номеров неоток торгового вагоната и гро | CAMPAGE TO HAVE TO ADDR        |  |  |  |  |  |
| Cossisting personal when to opy what who we want out of the                              | I Miled Sham.                                               |                                |  |  |  |  |  |
| Theoreman                                                                                |                                                             |                                |  |  |  |  |  |
| Country Constanting                                                                      |                                                             |                                |  |  |  |  |  |
|                                                                                          |                                                             | ( ) ( ) Quint                  |  |  |  |  |  |
| TM gas NRI                                                                               | Спарка Макс                                                 | Снековый                       |  |  |  |  |  |
|                                                                                          |                                                             |                                |  |  |  |  |  |
|                                                                                          |                                                             |                                |  |  |  |  |  |
| Используется на 11А Поснорны                                                             | Используется на 1ТА Поснитрить                              | Используется на 11А посмощени  |  |  |  |  |  |
| Настроить учёт расхода                                                                   | Настроить учёт рескоде                                      | Настроить учёт расхода         |  |  |  |  |  |
| A Hannorth St. II                                                                        | A Managements P1 2                                          | A Hawawarta (P) (P)            |  |  |  |  |  |
|                                                                                          |                                                             |                                |  |  |  |  |  |
| Товары                                                                                   | Товары                                                      | Товары                         |  |  |  |  |  |
| • fame                                                                                   | Enywree                                                     | • Сок Беола Внанерый О.5л      |  |  |  |  |  |
|                                                                                          |                                                             |                                |  |  |  |  |  |
| Сагона                                                                                   | Планограмма-1                                               | меню ТА                        |  |  |  |  |  |
|                                                                                          |                                                             | 2005a17606-0                   |  |  |  |  |  |
|                                                                                          |                                                             |                                |  |  |  |  |  |
| Используется на 3 ТА Поснитель                                                           | Используется на 3 ТА Оконтонти                              | не используется на ТА Назначно |  |  |  |  |  |
| Настроить учёт расхода                                                                   | Настроить унёт расхода                                      | Настроить учёт расходя         |  |  |  |  |  |
| 4 100000                                                                                 | d therease                                                  | d Managaran (D) (D)            |  |  |  |  |  |
| ∠ Изывопъ 10 E                                                                           | N. POMONITE 10 ST                                           | A PEMBHETS 10 B                |  |  |  |  |  |
| Tosane                                                                                   | Tosanu                                                      | TORADH                         |  |  |  |  |  |
| Dissertance overta                                                                       | Ordescent technologi                                        | Kansuno terturani              |  |  |  |  |  |
| -                                                                                        |                                                             |                                |  |  |  |  |  |
| Marries Verdenmenane 76                                                                  | Vasullau                                                    | and lateral COLO               |  |  |  |  |  |
| матряца комоинированного та                                                              | Considera                                                   | thus a premier o soo           |  |  |  |  |  |

Рис. 13

# **4.1.4.** Формирование отчетов о списке товаров и ингредиентов, которые необходимо загрузить в автоматы

Для того, чтобы сформировать отчет о списке товаров и ингредиентов, которые необходимо загрузить в автоматы, необходимо выполнить шаги, описанные ниже.

<sup>2</sup> ТА – торговый автомат.

|         |                                                          |                                                                        |                                                                                                    |                                                                       |                                                                      | Г                                                          |                                                                |                |  |    |
|---------|----------------------------------------------------------|------------------------------------------------------------------------|----------------------------------------------------------------------------------------------------|-----------------------------------------------------------------------|----------------------------------------------------------------------|------------------------------------------------------------|----------------------------------------------------------------|----------------|--|----|
|         |                                                          |                                                                        |                                                                                                    | Обзор                                                                 | • ытоматы                                                            | Отчеты -                                                   | Планирование                                                   | Настройки •    |  | ф. |
|         |                                                          |                                                                        |                                                                                                    |                                                                       |                                                                      |                                                            | Товары к загру                                                 | (e             |  |    |
|         |                                                          |                                                                        |                                                                                                    |                                                                       |                                                                      |                                                            |                                                                |                |  |    |
| To      | варь                                                     | ык за                                                                  | nuava D                                                                                                    |                                                                       |                                                                      |                                                            |                                                                |                |  |    |
|         | <i>Товар</i><br>Итого<br>Сводя                           | ары к зап<br>гом явля<br>дка поле                                      | узке - это список товаро<br>тся сводка, которая сод<br>на для формирования за                                                   | в и ингредиентов.<br>ржит общий для в<br>явки на склад или,           | требуемых для<br>сех автоматов (<br>для оптовой зан                  | і полной загру:<br>список требуе<br>купки в магази         | эки указанных автом<br>мых товаров и ингре<br>не.              | тов.<br>Ибнтов |  |    |
| д       | 7оеар<br>Итого<br>Своди<br>пя как                        | ары к зал<br>гом явля<br>дка поле<br>аких авт<br>Все                   | узке - это список товири<br>тся сводка, которая сод<br>на для формирования за<br>оматов<br>Группа Выберите из сп                | в и ингредиентов,<br>ржит общий для в<br>пеки на склад или,<br>скла   | требуеных для<br>сех автоматов о<br>для оптовой зан                  | і полной загру:<br>список требуе<br>купки в магази<br>жо:  | эки указанных автом<br>мых товаров и ингре<br>не.              | тов.<br>иентов |  |    |
| д       | Товар<br>Итого<br>Своди<br>тя как<br>В                   | inou x Jan<br>row Rans<br>gka none<br>ekwx aB1<br>Bcs<br># TA :        | узке что список товыро<br>топ сводка, которая под<br>на для формирования за<br>оматов<br>Группа Выберите из сп<br>название ТА ÷ | а и ингредиентов,<br>іржит общий для в<br>паки на склад или,<br>кскіз | требуемых для<br>сех автоматов с<br>для оптовой заи<br>• <b>Q</b> По | а полной загруз<br>списак требуе<br>кулки в магази<br>нос. | аки указанных автом<br>мых товаров и ингре<br>не.<br>Остатки : | тов.           |  |    |
| д.<br>С | 7оеар<br>Итого<br>Сводя<br>тя как<br>в В<br>] #1<br>] 12 | Ipw x Jan<br>ow sans<br>gka none<br>skrix ab<br>Bos<br>tra :<br>"26759 | уже это список товаро<br>на для формирования зг<br>оматов<br>Группа Выберите из сп<br>Название ТА р<br>Тазвода                  | в и ингредиентов,<br>ржит общий для в<br>явки на склад или,<br>кска   | тробуемых для<br>сех автоматов<br>для оптовой зан<br>• Q По          | полной загруз<br>списак требуе<br>купки в магази<br>мос.   | жи указанных автом<br>мых товаров и ингре<br>не<br>Остатюм :   | тов.<br>иентов |  |    |

Шаг 1. Перейти в раздел «Товары к загрузке» путем нажатия одноименной строки в выпадающем списке под строкой «Планирование» в верхней панели ПО (Рис. 14).

Рис. 14

Шаг 2. Настроить фильтры отображения вендинговых автоматов (отображать все или по группам). Активировать чекбоксы в строках с нужными автоматами. Нажать кнопку «Сформировать список» в нижней части экрана слева (Рис. 15).

|                 |                                          |                                                                                                |                                                              |                                                       |                                                                      |                         | 0 Р Демо | Выйти |
|-----------------|------------------------------------------|------------------------------------------------------------------------------------------------|--------------------------------------------------------------|-------------------------------------------------------|----------------------------------------------------------------------|-------------------------|----------|-------|
|                 |                                          |                                                                                                | Обаор Авт                                                    | оматы • От                                            | четы • Планирован                                                    | ие - Настройки          | <br>2    | а ф.  |
| Това            | арык з                                   | агрузке 😡                                                                                      |                                                              |                                                       |                                                                      |                         |          |       |
| То.<br>Ит<br>Ся | <i>вары к за</i><br>огом явл<br>юдка пол | муузке – это список товаров и<br>іяется сводка, которая содерж<br>іезна для формирования заяви | ингредиентов, тре<br>ит общий для всех<br>и на склад или для | буемых для полн<br>автоматов списс<br>оптовой закупки | юй загрузки указанных ав<br>эк требуемых товаров и ин<br>в магазине. | томатов.<br>гредиентов. |          |       |
|                 | Rath BCB ART                             | TOB                                                                                            |                                                              | O Davie                                               |                                                                      |                         |          |       |
| -               |                                          | Variance TA -                                                                                  |                                                              | - 1000                                                | Contrary 1                                                           |                         |          |       |
| 0               | T847                                     | Colibri                                                                                        |                                                              |                                                       |                                                                      |                         |          |       |
| 0               | T848                                     | Jofemar 0250                                                                                   |                                                              |                                                       |                                                                      |                         |          |       |
|                 | T850                                     | Jofemar с обклейкой                                                                            |                                                              |                                                       |                                                                      |                         |          |       |
| 0               | T849                                     | Necta Kikko Cnapka 2                                                                           |                                                              |                                                       |                                                                      |                         |          |       |
|                 | T854                                     | Necta Снек Еда                                                                                 |                                                              |                                                       |                                                                      |                         |          |       |
| 0               | T846                                     | Белый BVM 952                                                                                  |                                                              |                                                       |                                                                      |                         |          |       |
|                 | T26759                                   | Газвода                                                                                        |                                                              |                                                       | 0                                                                    |                         |          |       |
| 0               | T855                                     | Кафе G250                                                                                      |                                                              |                                                       | 8                                                                    |                         |          |       |
|                 | T853                                     | Кофе Saeco 400                                                                                 |                                                              |                                                       |                                                                      |                         |          |       |
| 0               | 7851                                     | Кофе Сагома                                                                                    |                                                              |                                                       |                                                                      |                         |          |       |
|                 | T852                                     | Cnapka Bianchi                                                                                 |                                                              |                                                       | 6 - C                                                                |                         |          |       |

Рис. 15

После выполнения **шага 2** на странице раздела «Товары к загрузке» появится список товаров, которые необходимо загрузить в автоматы, с указанием объема недостатка товара на текущий момент. Отчет о списке товаров и ингредиентов, которые необходимо загрузить в автоматы, можно выгрузить на ПЭВМ пользователя в одном из широко применяемых форматов: \*.pdf, \*.xml и \*.csv (Рис. 16).

Ячейки столбца «К загрузке» доступны для редактирования. В случае, если объем нужной загрузки не соответствует величине, указанной по умолчанию, на основании автоматического расчета средствами ПО разницы между максимальной загрузкой продукта в автомат и текущим остатком продукта в автомате, можно ввести требуемую величину вручную.

| Kode Carowa                           |                   |                  |           |                     |  |  |  |  |  |  |  |
|---------------------------------------|-------------------|------------------|-----------|---------------------|--|--|--|--|--|--|--|
| T852 Chapka Blanchi                   |                   |                  |           |                     |  |  |  |  |  |  |  |
| III Coppurposes cnicor                |                   |                  |           |                     |  |  |  |  |  |  |  |
|                                       |                   |                  |           |                     |  |  |  |  |  |  |  |
| Список товаров и ингредиен            | тов к загрузк     | œ                |           |                     |  |  |  |  |  |  |  |
| Уточните планируемую загрузку каждо   | го торгового авто | мата, пибо сразу | перейдити | к итоговому списку. |  |  |  |  |  |  |  |
| П Рассчитывать кратно килограммам     | / литрам          |                  |           |                     |  |  |  |  |  |  |  |
|                                       |                   |                  |           |                     |  |  |  |  |  |  |  |
| T850 - Jofemar с обклейкой            |                   |                  |           |                     |  |  |  |  |  |  |  |
| Данные об остатках получены 9 г назад |                   |                  |           |                     |  |  |  |  |  |  |  |
| Название 4                            | Не хватает        | К загрузке       |           | Номера кнопок 3     |  |  |  |  |  |  |  |
| Ваниль                                | 0 rp              | 0.               | rp        |                     |  |  |  |  |  |  |  |
| Вода                                  | 1000 мл           | 1000             | 167       | к                   |  |  |  |  |  |  |  |
| Зерновой кофе                         | 100 rp            | 100              | rp        | ĸ                   |  |  |  |  |  |  |  |
| Размешиватель                         | 9 шт              | 9                | ut.       | ĸ                   |  |  |  |  |  |  |  |
| Сахар                                 | 0 rp              | 0                | rp        |                     |  |  |  |  |  |  |  |
| Сливки                                | 0 rp              | 0                | rp        |                     |  |  |  |  |  |  |  |
| Стаканчик                             | 300 wt            | 300              | av        | ĸ                   |  |  |  |  |  |  |  |
| Чай                                   | 0 rp              | 0                | rp        |                     |  |  |  |  |  |  |  |
| Шоколад                               | 0 rp              | 0                | rp        |                     |  |  |  |  |  |  |  |
| Т26759 - Газвода                      |                   |                  |           |                     |  |  |  |  |  |  |  |
| COMMON .                              |                   | ula na           | -         |                     |  |  |  |  |  |  |  |
| Стаканчик                             |                   | 430 шт           |           |                     |  |  |  |  |  |  |  |
| Hasepx                                |                   |                  |           |                     |  |  |  |  |  |  |  |
| Скачать список                        |                   |                  |           |                     |  |  |  |  |  |  |  |
| □ только Итого к загрузке             |                   |                  |           |                     |  |  |  |  |  |  |  |
| PDF Excel III C                       | SV                |                  |           |                     |  |  |  |  |  |  |  |
|                                       |                   |                  |           |                     |  |  |  |  |  |  |  |

Рис. 16

### 4.2. Решение проблем

### 4.2.1. Техническая поддержка

В случае возникновения проблем обратиться за технической поддержкой можно по электронной почте: m.mozhar@telemetron.net.

### 4.2.2. Типовые проблемы

### 4.2.2.1. Не отображается страница входа в ПО

Если страница входа в ПО не отображается, необходимо:

- проверить наличие доступа к сети Интернет на клиентской ПЭВМ;
- проверить правильность настройки сетевого интерфейса на клиентской ПЭВМ;
- перезапустить веб-браузер и повторить переход по URL.

### 4.2.2.2. Не происходит вход в аккаунт

Если вход в аккаунт не происходит, необходимо:

- убедиться, логин и пароль введены в соответствующие поля корректно;
- убедиться, что доступ в аккаунт не приостановлен разработчиком.

- ОС операционная система
- ПО программное обеспечение
- ПЭВМ персональная электронно-вычислительная машина
- СУБД система управления базами данных
- API от англ. Application Programming Interface интерфейс программирования приложений
- URL от англ. Uniform Resource Locator система унифицированных адресов электронных ресурсов